(Windows XP、Vista) 平成 24 年 9 月 3 日 PCdesk 3.06 へのアップデート手順

2012/9/3

<u>9月3日に実施される地方税電子申告の PCdesk の大幅な更新に伴い、PCdesk をお使いのお客様は</u> 下記3つの作業が必要となります。

①現在の PCdesk アンインストール作業

- ②新しい PCdesk のインストール作業
- ③新しい PCdesk でのログイン確認作業

■PCdeskのバージョンアップが必要かどうかの確認■

古いバージョンの PCdesk で平成 24 年 9 月 3 日以降にポータルセンタへ接続を行うと下図のメッセージを表示します。 このメッセージが出た場合は、①~③の手順で新しい PCdesk (Ver:3.06) へのバージョンアップを行う必要が

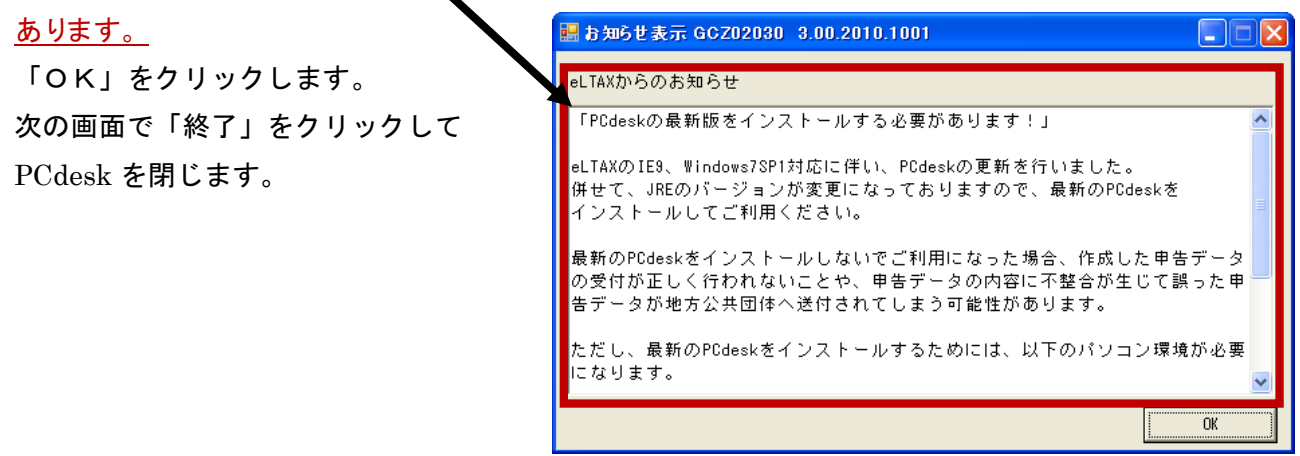

### ①現在の PCdesk アンインストール作業

1. 画面全体の左下にある Windows の「スタート」ボタンをクリックします。

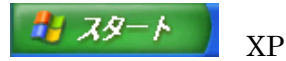

2. 「コントロールパネル」をクリックします。

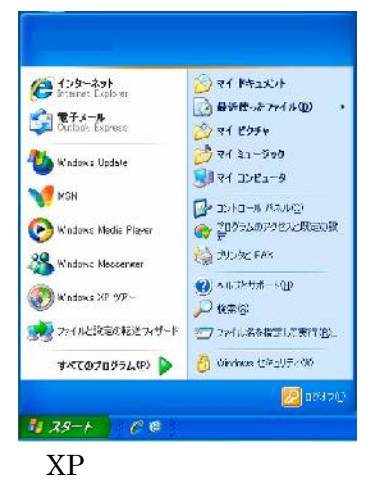

3. 「プログラムの追加と削除」をクリックします。

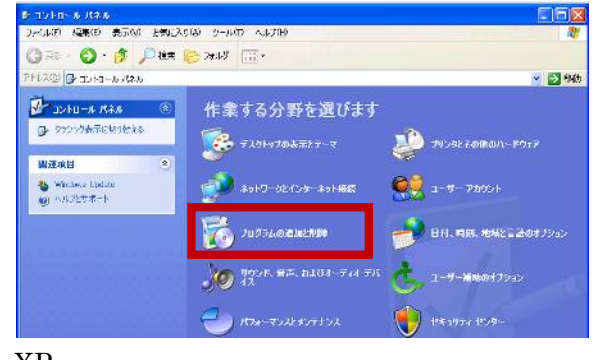

XP

4. 「PCdesk」の行をクリックして、「削除」ボタンをクリックします。

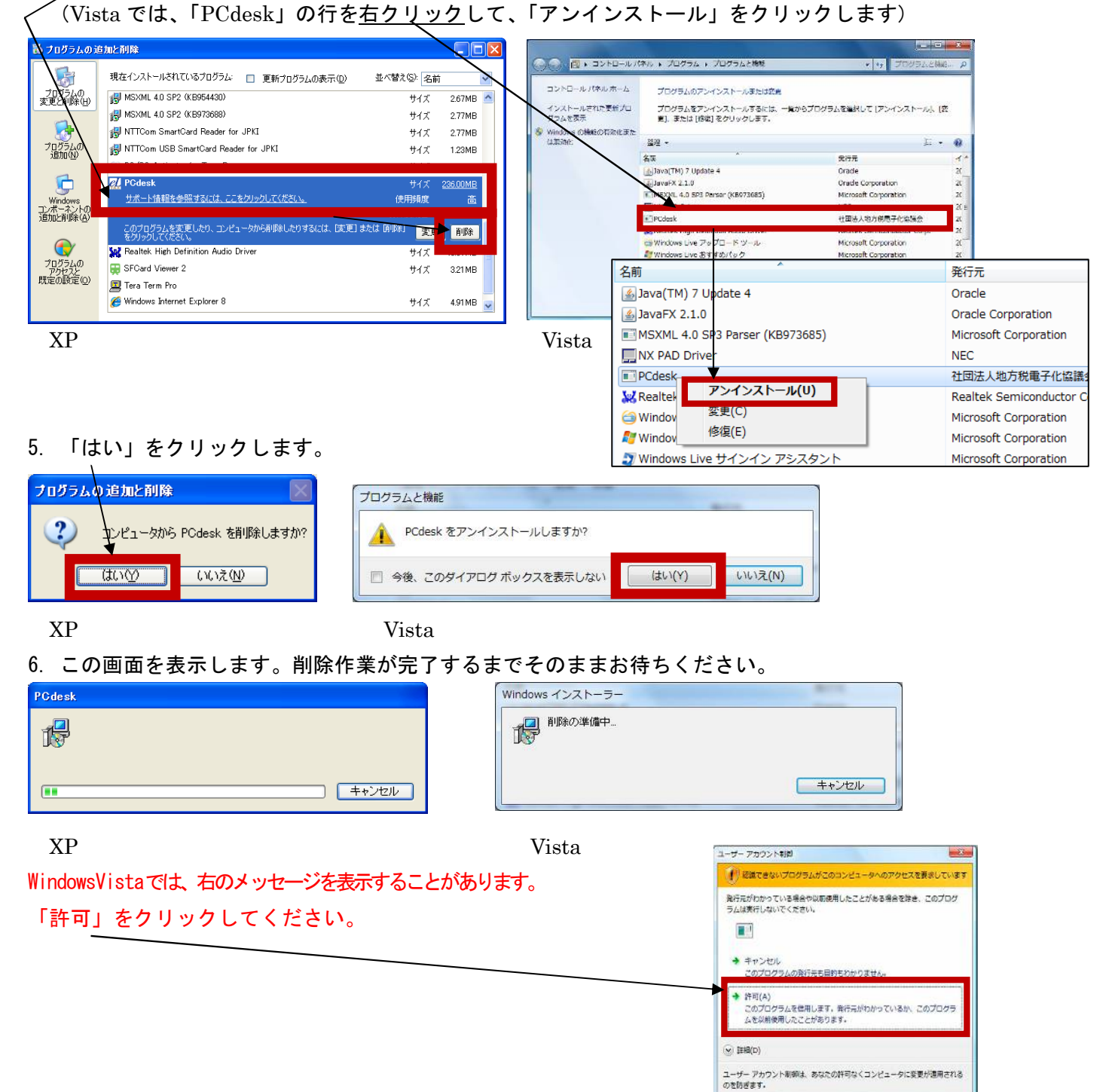

- 今出ているウィンドウをすべて×で閉じます。デスクトップの画面だけが出ている状態にします。
   (パソコンを起動した時に表示する、最初の画面です)
- 8. パソコンの再起動を行います。画面全体の左下、「スタート」ボタンをクリックして、「シャットダウン」から「Windowsの再起動」をクリックします。

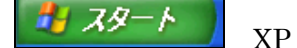

- パソコンが再起動しましたら、「マイコンピュータ」(Vistaは「コンピュータ」)をクリックします。
   (C)と表示のある「Cドライブ」をダブルクリックします。
- 10. 「Program Files」をダブルクリックします。「LT」をダブルクリックします。 「LTN」をダブルクリックします。

| Ca LT                         |                        |           |          |
|-------------------------------|------------------------|-----------|----------|
| ↓ 大イル(E) 編集(E) 表示(M) お気に入り(A) | ツール① ヘルプ(凹)            |           | <u>.</u> |
| 🔇 戻る 🔻 💮 - 🏂 🔎 検索 🍋 フ:        | <i>ŧル</i> ダ <b>Ⅲ</b> ▼ |           |          |
| 「アドレス(D) 💼 C¥Program Files¥LT |                        |           | 💌 🌛 移動   |
| 7+此点                          | ×                      | 1 eeus    | サイズ      |
| Program Files                 | LTN                    | ファイル フォルダ |          |
|                               |                        |           |          |
| 🗉 🧼 ローカル ディスク (D:)            |                        |           |          |
| 🗉 🥝 DVD ドライブ (Q.)             |                        |           |          |
| 🖃 🗐 マイ ネットワーク                 |                        |           |          |
| 🥑 ごみ箱                         |                        |           |          |

- 11. 「JRE」フォルダを右クリックしてから、「削除」をクリックします。
  - (※「JRE」フォルダが無い場合、作業手順①はこの 11 で終了です。その場合はウィンドウをすべて×で 閉じて手順②の 1 をご参照ください)
- 12. 確認メッセージを表示しますので、「はい」をクリックします。

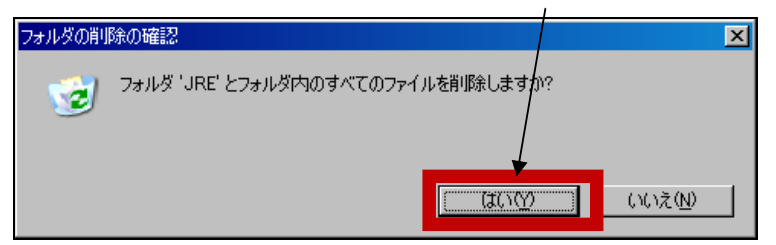

13. 右上の「×」をクリ<u>ック</u>してウィンドウを閉じます。

| Cer LT                         |                            |           |        |
|--------------------------------|----------------------------|-----------|--------|
| 」ファイル(E) 編集(E) 表示(V) お気に入り     | )( <u>A) ツール(T) ヘルプ(H)</u> |           |        |
| 🛛 📀 戻る 🔹 💮 🔸 🏂 🔎 検索 🎼          | <del>)</del> フォルダ 🛄 -      |           |        |
| ]アドレス(D) 💼 D:¥Program Files¥LT |                            |           | 💌 🌛 移動 |
| フォルダ                           | × 名前 ←                     | 種類        | サイズ    |
| 🖃 🧰 Program Files              |                            | ファイル フォルダ |        |
| 🕀 🗀 LT                         |                            |           |        |
| 🗉 🦇 ローカル ディスク (D.)             |                            |           |        |
| 🕀 🥝 DVD ドライブ (Q:)              |                            |           |        |
| 田 😏 マイ ネットワーク                  |                            |           |        |
| 🥑 ごみ箱                          |                            |           |        |

### ②新しい PCdesk のインストール作業

この作業は地方税ポータルセンターのサービス時間帯にしか出来ません。平日の午前8:30~午後9:00の間に実施してください。

- 1. 地方税ポータルセンターのホームページから、最新のPCdeskをダウンロードします。 ダウンロードには地方税利用者 IDとパスワードが必要となりますので、準備をお願いいたします。。
- 2. 地方税ポータルセンター(eLTAX)のホームページ

http://www.eltax.jp/をインターネットブラウザ(Internet Explorer やFireFox)で開きます。

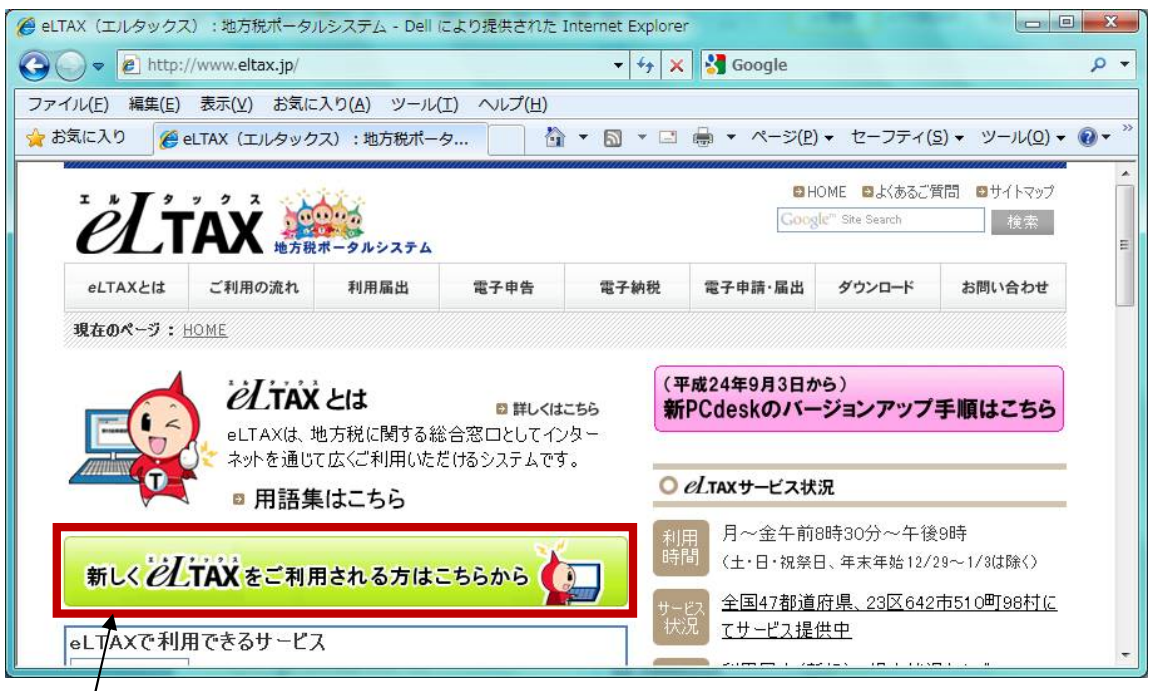

- 3.「新しく eLTAX をご利用される方はこちらから」をクリックします。
- 4. 「PCdesk のダウンロードをする」をクリックします。

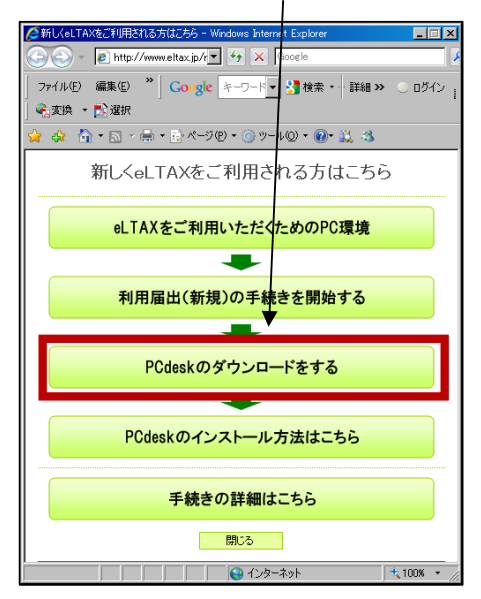

5. 「地方税利用者ID」と「暗証番号」を入力し、「ログインする」のボタンをクリックします。

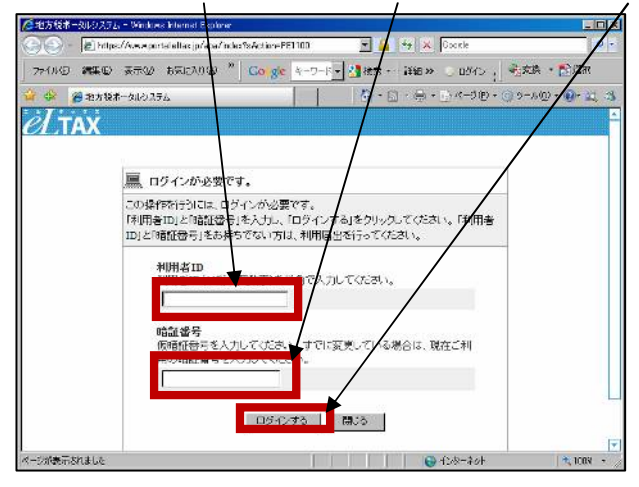

- 6. 画面に表示したパスワードをメモします。(この先の手順13にて必要になります。)
- IPCdesk ダウンロード」をクリックします。/

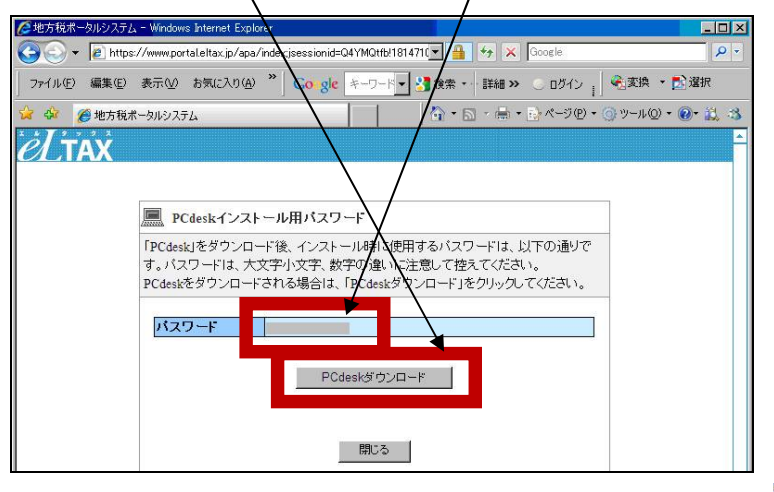

7. お住まい(又は、勤務地の都道府県のリンクボタンを クリックします。

※東京 (23 区) や東京 (23 区以外) など該当する地区名を クリックします

8. 「ダウンロードはここから」をクリックします。

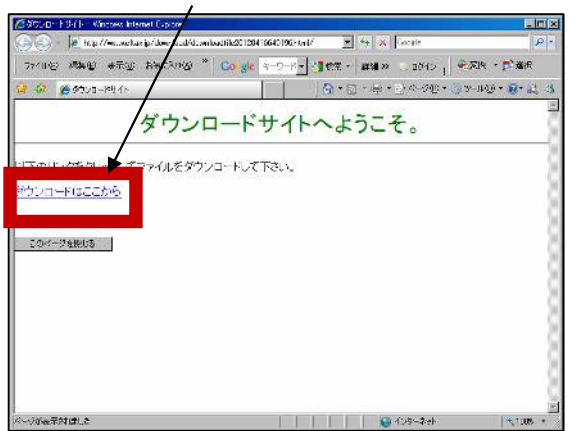

| OVEN IE Introduce | else joseps tépsteckti | cielo.                                  | 1                     | At X Doorth     | 0                   |
|-------------------|------------------------|-----------------------------------------|-----------------------|-----------------|---------------------|
| 57.05 GRD R.      | 茶 おねいわり い              | - " Go ge S                             |                       | Ra» = 55/2      | 2.28 - 2.85         |
| 🗧 🕸 🖉 Rikosza     | - 753 40,588           |                                         | <b>6</b> • ⊡          | · 40 · 2). *-32 | · ③ 3-4 ② · 数- 22 3 |
| el TAX            |                        |                                         |                       |                 |                     |
|                   | DCdook/                | <u> م، دم</u>                           | 5#2611                | 、ク画表            |                     |
|                   | -Guesky                | .,,,,,,,,,,,,,,,,,,,,,,,,,,,,,,,,,,,,,, | 19419                 | ノノ回国            |                     |
| 所名                | Eしている都道                | 直府県名の                                   | リンクをクリッ               | ゆしてくださ          | í۱ <sub>e</sub>     |
| 北海道               | 青森                     | 秋田                                      | 岩手                    | 山形              | 宮城                  |
| 新潟                | 福島                     | 茨城                                      | 栃木                    | 群馬              | 埼玉                  |
| 千葉                | <b>直</b> 查(23          |                                         | <b>古</b> (23区         | LIM)            | 油套川                 |
|                   | 34.34 (20              |                                         | CAR (COR              | ***/F/          | 177571              |
| 山梨                | 静岡                     | 長野                                      | 富山                    | 石川              | 岐阜                  |
| 愛知                | 三重                     | 福井                                      | <u>滋賀</u>             | <u>奈良</u>       | 京都                  |
| 大阪                | 和歌山                    | 兵庫                                      | 鳥取                    | 島根              | 岡山                  |
| 広良                | ulum.                  | 悉加                                      | 法自                    | 恶悼              | 宣和                  |
| 山田田               | шн                     |                                         | 102-200               | 52.90           |                     |
| 福岡                | <u>佐賀</u>              | <u>長崎</u>                               | 大分                    | <u> 龍本</u>      | 宮崎                  |
|                   |                        | 雇児!                                     | 島 沖縄                  |                 |                     |
| 200               | 16                     |                                         | PERSONAL PROPERTY AND | 6               | 1 100 -             |

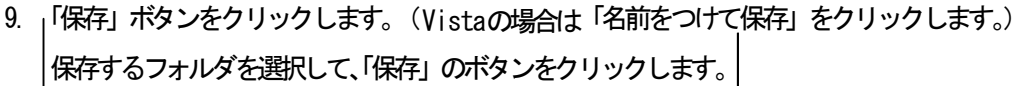

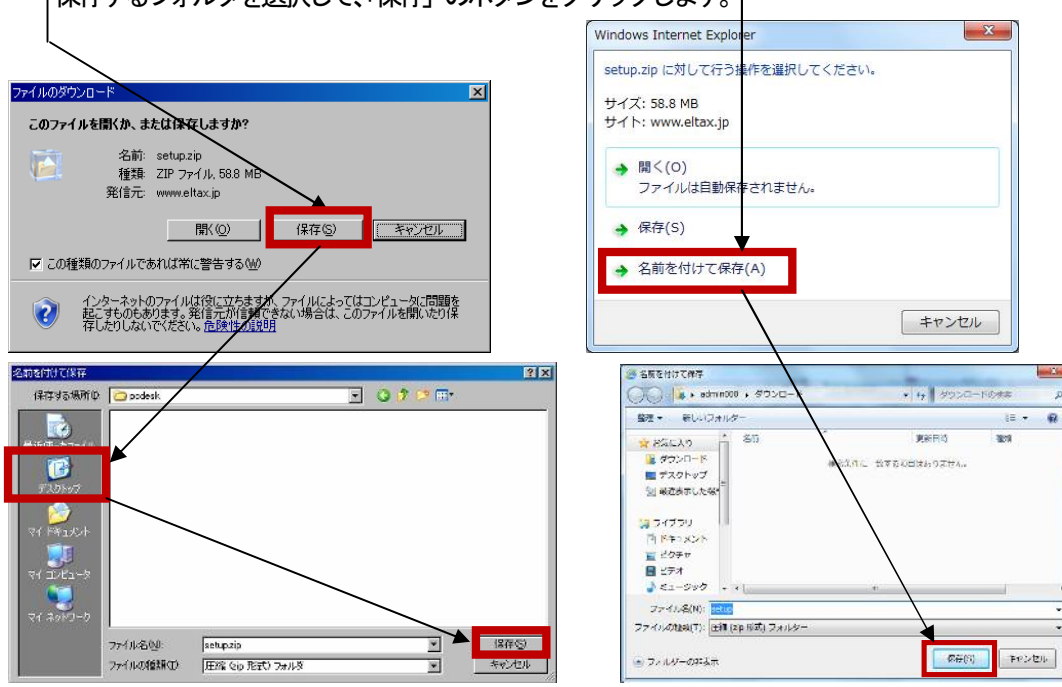

10. 保存した「setup. zip」ファイルを選択し、右クリックします。「すべて展開」をクリックします。

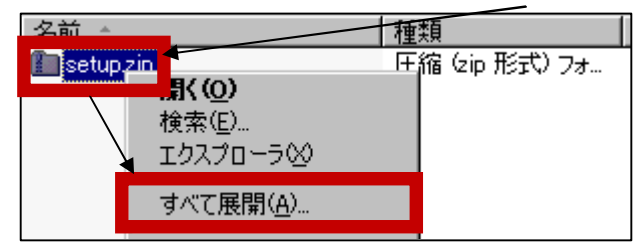

11. 「次へ」をクリックします。

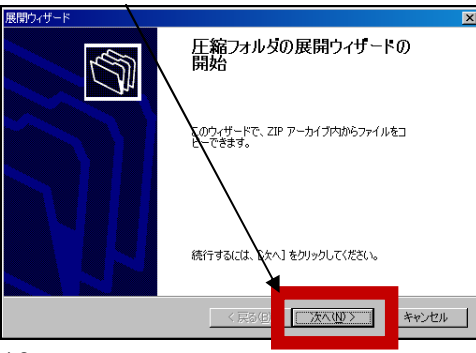

12. 「次へ」をクリックします。

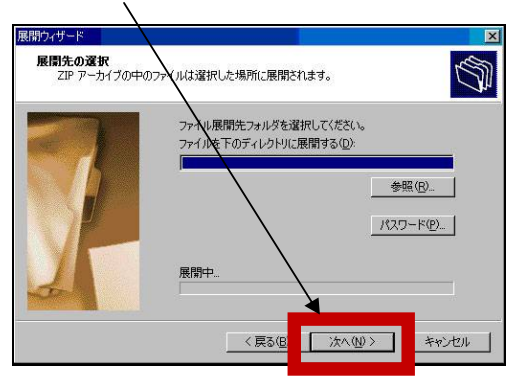

13. パスワードを入力し、「OK」ボタンをクリックします。

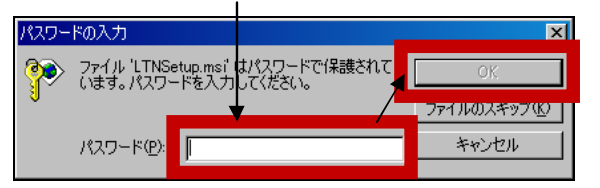

14. 「完了」ボタンをクリックします。

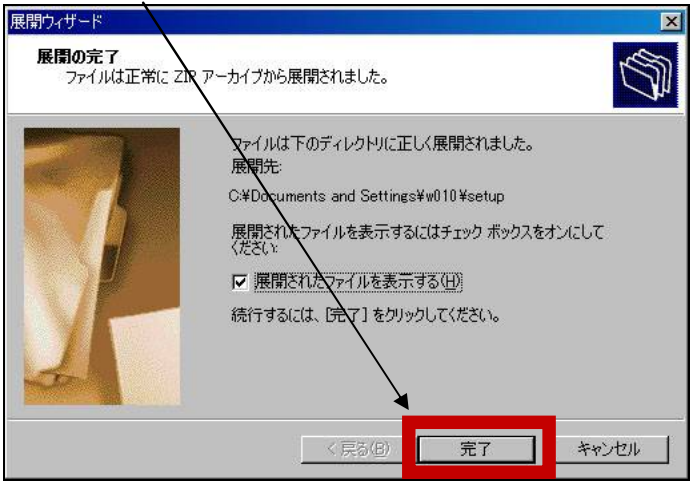

- 15. デスクトップに保存した「setup」フォルダをダブルクリックします。
- 16. 「 setup. exe 」をダブルクリックします。

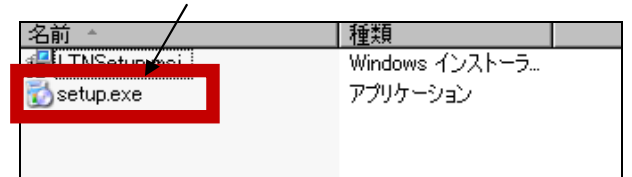

17. 「次へ」をクリックします。

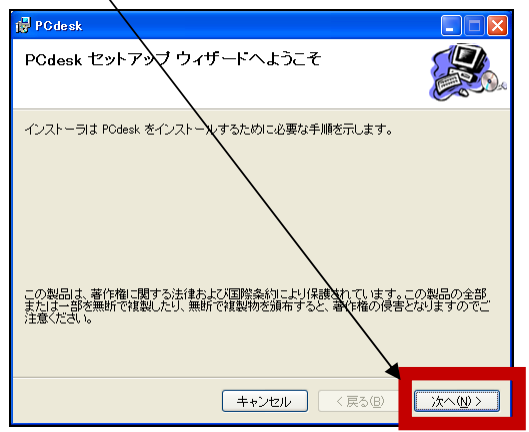

# 18. 「同意する」をクリックして、「次へ」をクリックします。

| 👹 PC de sk                                                                  |                                                                                                    |
|-----------------------------------------------------------------------------|----------------------------------------------------------------------------------------------------|
| ライセンス条項                                                                     |                                                                                                    |
| ライセンス条項をお読みください。<br>らし次へ」をクリックしてください。そ                                      | 以下の条件に同意される場合は「同意する」をクリックしてか<br>その色の場合は「キャンセル」をクリックしてください。                                                                                            |
| 利用者用ソフトウ<br>利用者用ソフトウ:<br>使用して、地方税ポ<br>ます。)を利用する<br>用規約」に同意いたけ<br>ての条項に同意いたけ | エ <b>ナ(eLTAX PCdesk)の使用許諾書</b><br>= ア(以下「PCdesk」といいます。)を<br>- タリシステム(以下「eLTAX」といい<br>際には、「地方税ボータルシステムの利<br>どくとともに、下記の使用許諾書のすべ<br>どくことが必要です。PCdeskのインス |
| ○同意しない(D)                                                                   | ■日本語を ないま の III みく たさい。PC desk 🕥<br>●同意する(4)                                                                                                    |
|                                                                             | キャンセル <戻る(B)▲ 次へ(N) >                                                                                                    |

# 19.「次へ」、をクリックします。

| 🚰 PCdesk                                                                 |                    |
|--------------------------------------------------------------------------|--------------------|
| インストール フォルダの選択                                                           |                    |
| インストーラは次のフォルダへ PCdesk ダインストールします。<br>ニのフォルダニージーストールするにはじか、たちしックしてください。別の | フォルダにインストー         |
| フォルダ(E)<br>C¥Program Files¥                                              | 参照( <u>R</u> )_    |
|                                                                          | ディスク領域( <u>D</u> ) |
|                                                                          | Jæ 9:              |
| <ul> <li>● すへ(のユーザー(型)</li> <li>○ このユーザーのみ(M)</li> </ul>                 |                    |
| キャンセル く戻る(風                                                              | ) 次へ(N) >          |

## 20. 「次へ」、をクリックします。

| 滑 PCdesk                    |         |
|-----------------------------|---------|
| インストールの確認                   |         |
| PCdesk をインストールする準備ができました。   |         |
| [次へ]をクリックしてインストールを開始してください。 |         |
| $\backslash$                |         |
| $\backslash$                |         |
| $\backslash$                |         |
| $\backslash$                |         |
| $\backslash$                |         |
| $\langle \rangle$           |         |
| $\sim$                      |         |
| =++ンセル (戻る(B)               | 次へ(N) > |

21. インストール中の画面を表示します。完了するまでしばらくお待ちください。

| 🔂 PCdesk                         |       |           |                |
|----------------------------------|-------|-----------|----------------|
| PCdesk をインストールしてい                | ます    |           |                |
| PCdesk をインストールしています。<br>お待ちください」 |       |           |                |
| (                                | キャンセル | < 戻る(B) 〔 | <u>冻へ₩&gt;</u> |

22. インストールが完了しました、と表示します。「閉じる」のボタンをクリックし、画面を閉じます。

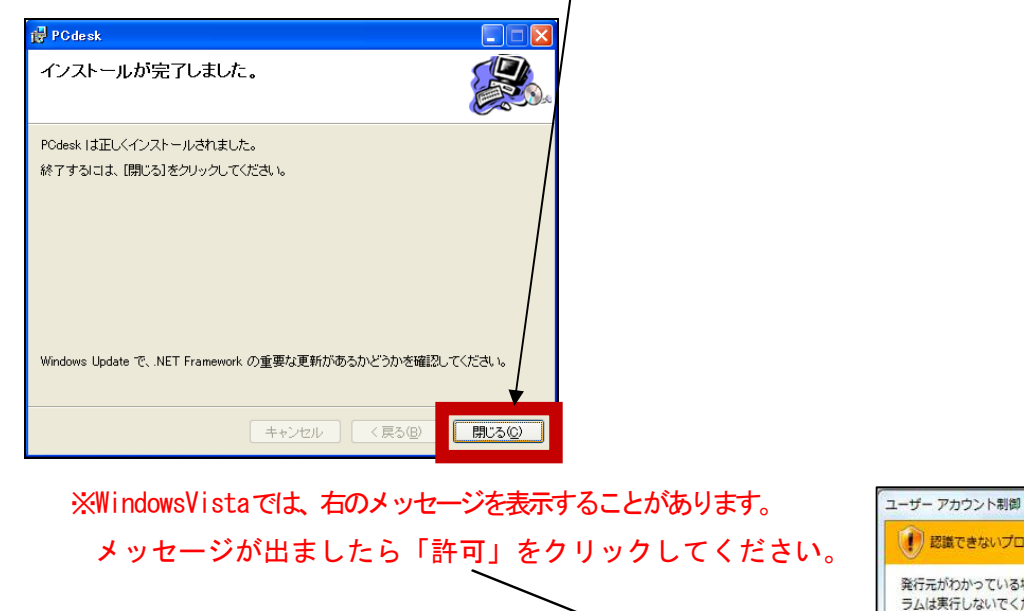

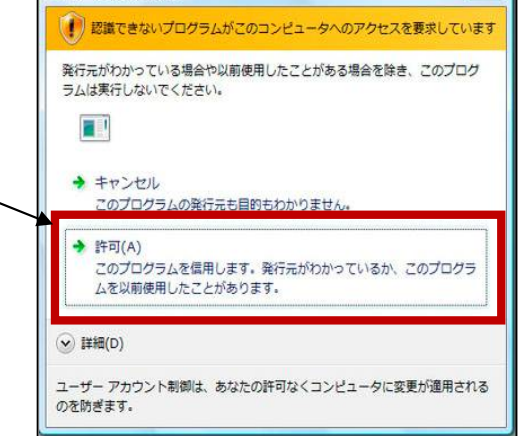

### <u>③新しい PCdesk でのログイン確認作業</u>

この作業は地方税ポータルセンターのサービス時間帯にしか出来ません。平日の午前8:30~午後9:00の間に実施してください。 この作業では地方税利用者 IDとパスワードが必要となりますので、準備をお願いします。

1. PCdesk の起動と最新バージョン (Ver. 3.06) への更新を行います。 デスクトップにある「PCdesk」のアイコンをダブルクリックします。

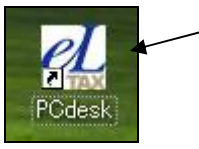

2. 「OK」をクリックします。

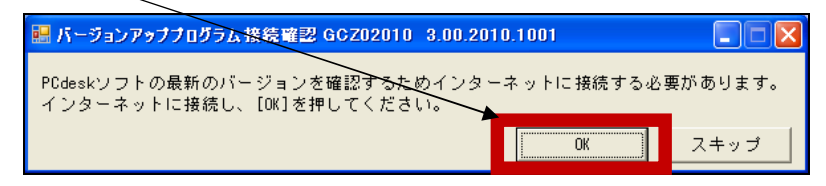

### 3. そのままお待ちください。

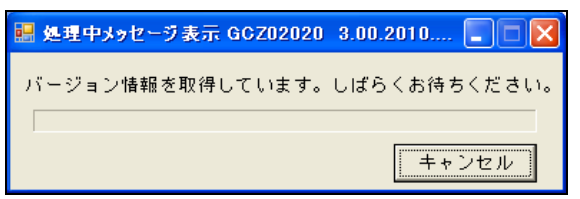

4. 「OK」をクリックします。

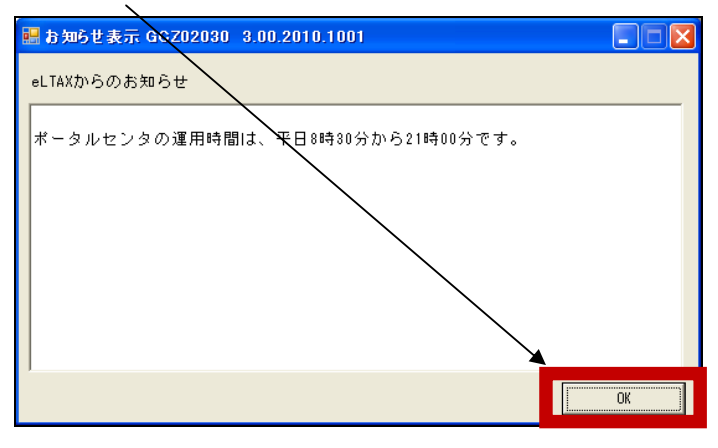

### 5. そのままお待ちください。

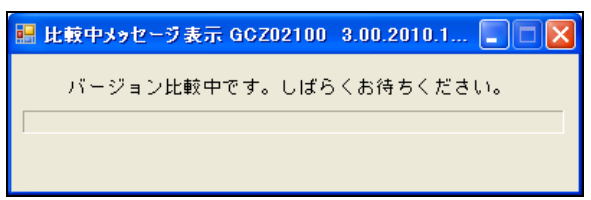

6.「バージョンアップ」をクリックします。

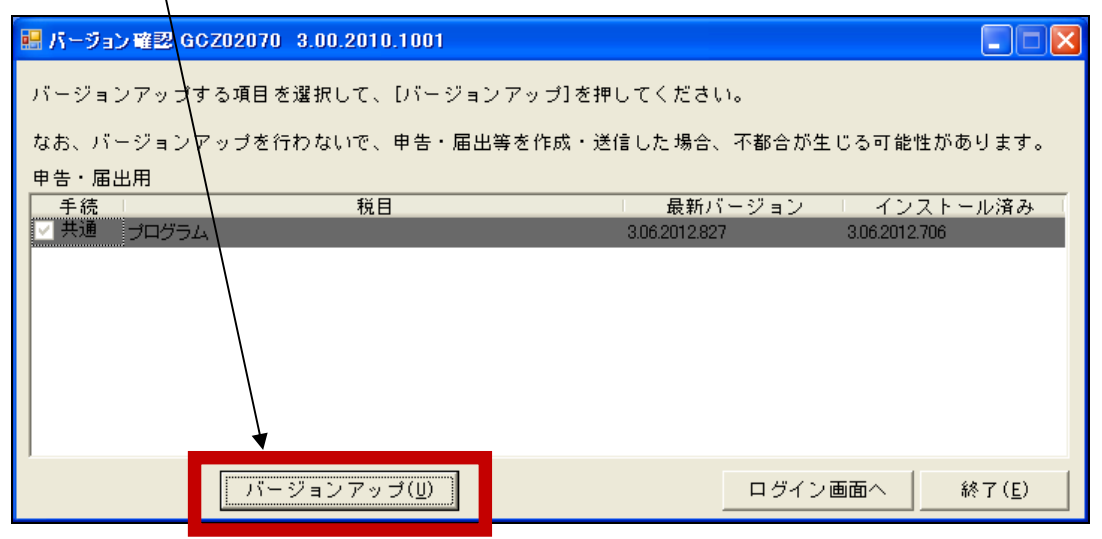

7. 「OK」をクリックします。

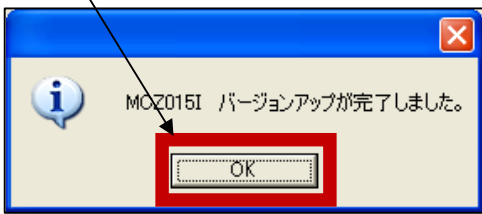

8. PCdeskのログイン画面を表示します。利用者名を表示しているか、ご確認をお願いします。

、(※この画面で「利用者名」が空欄になっている場合は、システムサービス課までお電話ください。ご案内いたします)

| 🔜 PCdeskログイン GNB01010 1.0.2005.105 |                                  |
|------------------------------------|----------------------------------|
| 利用者名 地方税 太郎                        | T                                |
|                                    | 利用者の新規作成<br>利用者の情報変更<br>利用者の情報削除 |
|                                    | ログイン 終了                          |

9. 「利用者名」を選択し、「ログイン」をクリックします。

| ■ PCdeskログイン GNB01010 1.0.2005. | 105 💽 🔀<br>2                                |
|---------------------------------|---------------------------------------------|
| 利用者名  地方税 太郎                    | <u> </u>                                    |
|                                 | 利用者の新規作成<br>利用者の情報変更<br>利用者の情報前除<br>ログイン 終了 |

10. 「2:基本情報ファイルメニュー」をクリックします。

| ₩ PCdeskメインメニュー GNA00010 8.06.2012.706 |                                                                            |
|----------------------------------------|----------------------------------------------------------------------------|
| 利用者 I D : gah23132150 利用者名 :           | 納稅太郎                                                                       |
| 納税者の利用者ID:gah23132150 納税者の氏名又は名称:      |                                                                            |
| メインメニュー                                | ナビゲーション                                                                    |
| 1:利用者情報メニュー                            | 利用者に関する情報や甲告書等の提出先、税目など<br>の手続きに関する情報の照会・変更等を行います。                         |
| 2:基本情報ファイルメニュー                         | 基本情報ファイルの操作を行います。<br>〔 基本情報ファイルは、専告データ作品時に納税者るなど 〕<br>○債務を自動人力するためのファイルです。 |
| 3:甲告データ作成メニュー                          | 申告データの作成、電子署名、ポータルセンタへの<br>送信などを行います。                                      |
| 4:メッセージボックス                            | ボータルセンタへ遂信した 申告 データの受付通知<br>の確認や申告内容の照会、地方公共団体からの<br>お知らせなどの照会を行います。       |
| 5:電子納税メニュー                             | 電子納税を行います。                                                                 |
| 6:オブションメニュー                            | PCdeskの環境設定を行います。                                                          |
| 7:電子申請・届出メニュー                          | インターネットブラウザを起動し、電子申請・届出<br>を行います。                                          |
|                                        | 終7                                                                         |

11. 「基本情報ファイルダウンロード」をクリックします。

| 兣 基本情報ファイルメニュー GNA00030 3.06.2012.706                                  |                                                        |
|------------------------------------------------------------------------|--------------------------------------------------------|
| 利用者 I D : gah23132150 利用者名 : 約<br>納税者の利用者 I D: gah23132150 納税者の氏名又は名称: | 税太郎                                                    |
| 2 : 基本情報ファイルメニュー                                                       |                                                        |
| 基本情報ファイルのエクスポート                                                        | 基本情報ファイルを外部ファイルへ出力します。                                 |
| 基本情報ファイルのインボート                                                         | 基本情報ファイルを組込みます。                                        |
| 基本情報ファイル提供依頼                                                           | 代理人が依頼人(納税者)に対して、基本情報<br>ファイルの提供依頼(ダウンロード許可)を行<br>います。 |
| 基本情報ファイル提供承認                                                           | 代理人からの茎本情 騒ファイルの提供依頼に対し<br>ての回答(承認等)を行います。             |
| 基本情報ファイルダウンロード                                                         | ポータルセンタからの最新の基本情報ファイルを<br>ダウンロードします。                   |
|                                                                        | 閉じる                                                    |

12. 「はい」をクリックします。

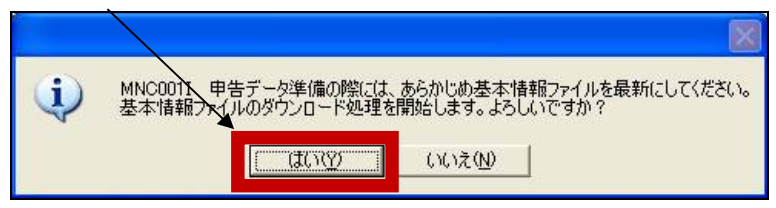

13. 地方税利用者 I Dを表示します。「暗正番号」を入力して「ログイン」をクリックします。

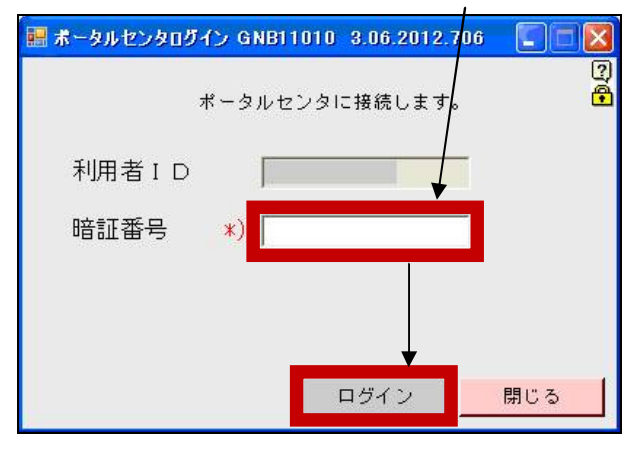

14.「基本情報ファイルのダウンロードが正常に終了しました。」と出ましたら、地方税サーバーと正常に接続出来ています。 「OK」をクリックします。

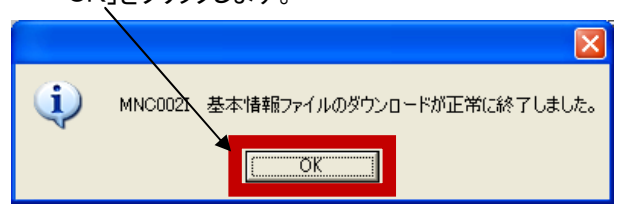

15. 「閉じる」「終了」をクリックして PCdesk を終了します。

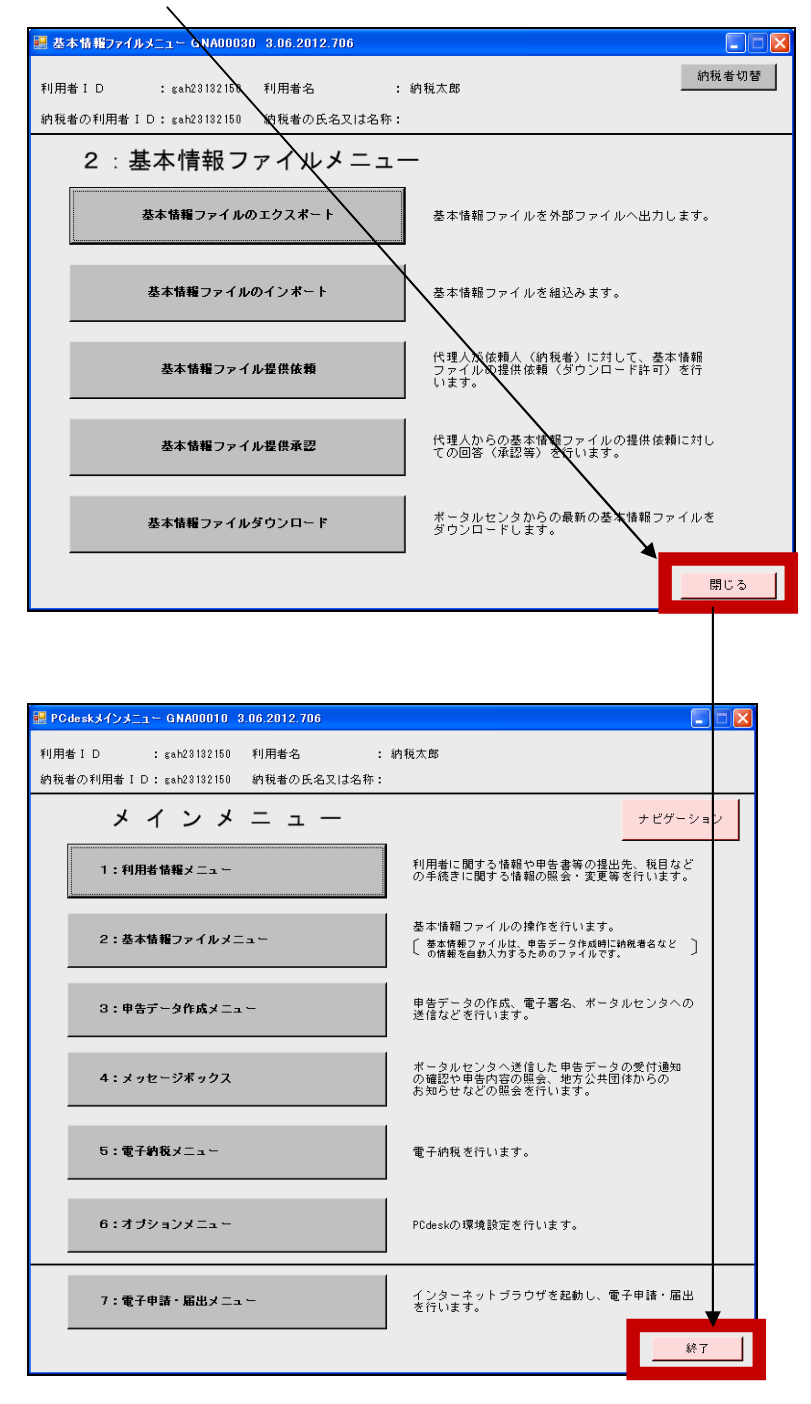

以上で、PCdesk3.06へのアップデートと確認作業は完了です。